## **Registrering af SBL-aftale**

Sådan gør du, hvis du er præst:

- Log på PERSON i det sogn, hvor du vil registrere SBL (og valgret).
- Vælg Indberet -> SBL -> SBL

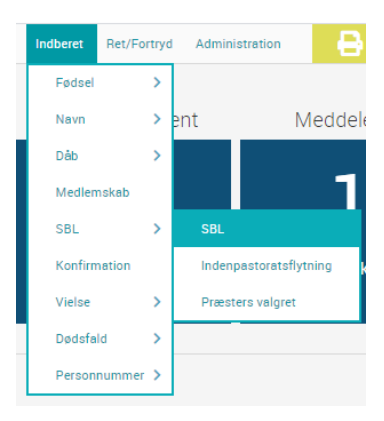

• Indtast Sognebåndsløserens CPR-nummer og klik 'OK'

SBL - Indberet

Valgret

Barnets samtykke (15-17 år)

Startdato

Slutdato

Præst

Myndighed

O10283-0067 | Jens Westergaard | \$37 år | Medlem Biersted Soan, Jammerbuat Kommune (8380)

24.05.2020

Rasmus Rasmussen (RAR)

Ja, barnet har samtykket

Aaby Sogn, Jammerbugt Kommune (8379)

Du kommer nu ind på fanen 'SBL'

- Startdato er automatisk udfyldt med dags dato og kan ikke ændres
- Slutdato skal ikke indtastes
- Dit navn er automatisk sat ind i feltet 'Præst'
- Barnets samtykke er kun aktivt og skal kun udfyldes, hvis sognebåndsløseren er

fyldt 15 år, men endnu ikke er fyldt 18 år.

## Klik på fanen 'Valgret'

- Udfyld feltet 'valgsogn' med enten sognebåndsløserens bopælssogn (hvis der ikke er skiftet valgret) eller det sogn, du er logget ind med (hvis der er skiftet valgret)
- Klik på 'Gem' for at registrere sognebåndsløsningen.

| SBL - Indberet                                                                                  |                                          |
|-------------------------------------------------------------------------------------------------|------------------------------------------|
| O 010283-0067 i Jens Westergaard i § 37 år i Medlem<br>Biersted Sogn, Jammerbugt Kommune (8380) |                                          |
| ◆ ✓ SE                                                                                          |                                          |
| Startdato                                                                                       | 24.05.2020                               |
| Slutdato                                                                                        |                                          |
| Valgsogn                                                                                        | • [                                      |
|                                                                                                 | Biersted Sogn, Jammerbugt Kommune (8380) |
| Myndighed                                                                                       | Aaby Sogn, Jammerbugt Kommune (8379)     |

Øverst vil denne kvitteringsbjælke blive vist:

✓ SBL INDBERET ER AJOURFØRT